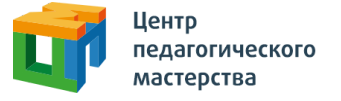

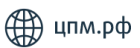

# Добрый день!

Это приглашение на **«Базовый курс подготовки к олимпиадам по английскому языку для 9-11 классов»** от Центра педагогического мастерства.

### Как начать проходить курс?

1. Зарегистрируйтесь на платформе <u>онлайн.цпм.рф</u> как ученик. На почту, указанную вами при регистрации, придет письмо от <u>info@matetech.ru</u>, в котором вы найдете логин и пароль для входа на платформу. Будьте внимательны, письмо может попасть в папку «Спам», ее тоже стоит проверить.

Если у вас уже есть личный кабинет — <u>войдите</u> в него.

Мы советуем проходить курс, используя компьютер или ноутбук. При этом версия браузера должна быть не ниже <u>рекомендованной</u>:

- Edge 16+
- Firefox 69+
- Chrome 65+
- Safari 12.1
- Opera 65+
- Safari for iOS 12.2

• 0

• «Яндекс.Браузер» 20.3.0.1223+

2. Слева вы увидите меню. Перейдите в раздел «Мой профиль» и в верхнем правом углу найдите кнопку «Активировать инвайт».

3. Нажмите на нее, введите в появившемся поле инвайт-код курса: **tGbyWJmO** 

4. Нажмите кнопку «Активировать». Готово!

🔼 🔅 🚺 🗌 🔅 🚫

## А что дальше?

Когда вы начнете проходить курс, у вас будет открыт только один урок «Знакомство». В этом уроке вы найдете небольшой тест, где будет несколько вопросов, которые помогут нам узнать вас

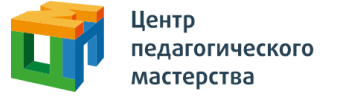

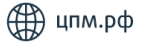

поближе. После завершения теста вам откроются все уроки курса.

В дальнейшем вы всегда сможете найти этот курс в личном кабинете. Для этого необходимо зайти в раздел меню «Мои курсы», нажать на карточку курса, а затем — на кнопку «Начать учиться» или «Продолжить учиться».

#### Что делать, если не выходит зарегистрироваться?

Если вы пытаетесь зарегистрироваться в личном кабинете, но видите ошибку «Пользователь с таким e-mail уже существует» вероятно, вы уже регистрировались на одной из платформ в нашей экосистеме (например в Ассоциации победителей олимпиад или в онлайн-школе «Коалиция»).

В таком случае регистрироваться заново не нужно — необходимо будет войти, используя почту и пароль. Если вы не можете найти данные для входа или не помните, где вы регистрировались, напишите нам письмо, и мы обязательно вам поможем: info@cpm.moscow.

### Что указать в письме?

Укажите, пожалуйста, почту, с которой вы регистрировались, а также опишите вашу проблему (не помните, где регистрировались, не можете восстановить пароль и т.д.). В теме письма, пожалуйста, укажите «Базовые курсы ЦПМ. Проблема с регистрацией и входом».

Если у вас возникнут сложности, вы можете позвонить по бесплатному номеру +7 (800) 350-93-61 или написать нам на почту info@cpm.moscow. Мы обязательно поможем.

Желаем увлекательных занятий и успехов в олимпиадах!

**O** 

? 🖸 # 🗐

• 0

🔼 🏕 🏹